### G0430A PCIe5 Re-Driver Set Operation Manual

### **Third Edition**

For safety and warning information, please read this manual before attempting to use the equipment. Keep this manual with the equipment.

# **ANRITSU CORPORATION**

Document No.: M-W4083AE-3.0

# Safety Symbols

To prevent the risk of personal injury or loss related to equipment malfunction, Anritsu Corporation uses the following safety symbols to indicate safety-related information. Ensure that you clearly understand the meanings of the symbols BEFORE using the equipment. Some or all of the following symbols may be used on all Anritsu equipment. In addition, there may be other labels attached to products that are not shown in the diagrams in this manual.

### Symbols used in manual

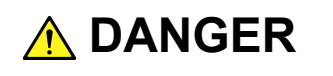

This indicates a very dangerous procedure that could result in serious injury or death if not performed properly.

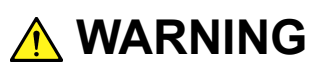

This indicates a hazardous procedure that could result in serious injury or death if not performed properly.

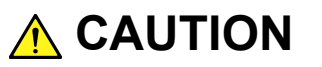

This indicates a hazardous procedure or danger that could result in light-to-severe injury, or loss related to equipment malfunction, if proper precautions are not taken.

#### Safety Symbols Used on Equipment and in Manual

The following safety symbols are used inside or on the equipment near operation locations to provide information about safety items and operation precautions. Ensure that you clearly understand the meanings of the symbols and take the necessary precautions BEFORE using the equipment.

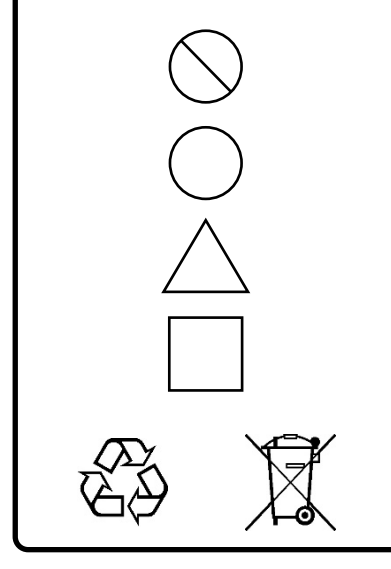

This indicates a prohibited operation. The prohibited operation is indicated symbolically in or near the barred circle.

This indicates an obligatory safety precaution. The obligatory operation is indicated symbolically in or near the circle.

This indicates a warning or caution. The contents are indicated symbolically in or near the triangle.

This indicates a note. The contents are described in the box.

These indicate that the marked part should be recycled.

G0430A PCIe5 Re-Driver Set Operation Manual

15 April2022 (First Edition)7 June2022 (Third Edition)

Copyright © 2022, ANRITSU CORPORATION.

All rights reserved. No part of this manual may be reproduced without the prior written permission of the publisher.

The operational instructions of this manual may be changed without prior notice. Printed in Japan

# For Safety -

\_\_\_\_

# 

| Static Sensitive                | Always take the following anti-static measures to prevent the internal circuit from being damaged when using this equipment.                                                                                                    |  |  |  |
|---------------------------------|----------------------------------------------------------------------------------------------------|--|--|--|
|                                 | <ul> <li>Wear a wrist strap connected to the ground terminal of this equipment.</li> <li>Connect the ground wires of this equipment, external measuring instruments and DUT before connecting a coaxial cable.</li> <li>Eliminate static electricity charged between the cores and outer conductors of an external device and the coaxial cable, before connecting this equipment and the external device.</li> </ul> |  |  |  |
| Use in a Residential            | This equipment is designed for an industrial environment.                                                                                                    |  |  |  |
| Environment                     | In a residential environment, this equipment may cause radio interference in which case the user may be required to take adequate measures.                                                                                                    |  |  |  |
| Use in Corrosive<br>Atmospheres | Exposure to corrosive gases such as hydrogen sulfide, sulfurous acid, and hydrogen chloride will cause faults and failures.                                                                                                    |  |  |  |
|                                 | Note that some organic solvents release corrosive gases.                                                                                                    |  |  |  |

### **Anritsu Warranty**

Anritsu Corporation provides the following warranty against stoppages arising due to manufacturing error, and against problems with operation occurring even though the procedures outlined in the operation manual were followed.

The equipment is warranted for one year from delivery and will be replaced free of charge only once under warranty.

After the expiration of one-year warranty period, replacement will not be made on the failed equipment. Please consider purchasing a new one.

The hardware and software warranties are not valid under any of the following conditions:

- The fault is due to mishandling, misuse, or unauthorized modification or repair of the equipment by the customer.
- The fault is due to severe usage clearly exceeding normal usage.
- The fault is due to improper or insufficient maintenance by the customer.
- The fault is due to natural disaster, including fire, wind or flood, earthquake, lightning strike, or volcanic ash, etc.
- The fault is due to damage caused by acts of destruction, including civil disturbance, riot, or war, etc.
- The fault is due to explosion, accident, or breakdown of any other machinery, facility, or plant, etc.
- The fault is due to use of non-specified peripheral or applied equipment or parts, or consumables, etc.
- The fault is due to use of a non-specified power supply or in a non-specified installation location.
- The fault is due to use in unusual environments<sup>(Note)</sup>.
- The fault is due to activities or ingress of living organisms, such as insects, spiders, fungus, pollen, or seeds.

In addition, this warranty is valid only for the original equipment purchaser. It is not transferable if the equipment is resold.

Anritsu Corporation shall assume no liability for damage or financial loss of the customer due to the use of or a failure to use this equipment, unless the damage or loss is caused due to Anritsu Corporation's intentional or gross negligence.

#### Note:

For the purpose of this Warranty, "unusual environments" means use:

- In places of direct sunlight
- In dusty places
- In liquids, such as water, oil, or organic solvents, and medical fluids, or places where these liquids may adhere

- In salty air or in place chemically active gases (sulfur dioxide, hydrogen sulfide, chlorine, ammonia, nitrogen dioxide, or hydrogen chloride etc.) are present
- In places where high-intensity static electric charges or electromagnetic fields are present
- In places where abnormal power voltages (high or low) or instantaneous power failures occur
- In places where condensation occurs
- In the presence of lubricating oil mists
- In places at an altitude of more than 2,000 m
- In the presence of frequent vibration or mechanical shock, such as in cars, ships, or airplanes

## **Anritsu Corporation Contact**

In the event of this equipment malfunctions, please contact a sales office listed in Anritsu Service and Sales office. Contact information can be found on the last page of the printed version of this manual, and is available in a separate file on the PDF version.

### Notes On Export Management

This product and its manuals may require an Export License/Approval by the Government of the product's country of origin for re-export from your country.

Before re-exporting the product or manuals, please contact us to confirm whether they are export-controlled items or not.

When you dispose of export-controlled items, the products/manuals need to be broken/shredded so as not to be unlawfully used for military purpose.

### **China RoHS**

产品中有害物质的名称及含量

| 部件名称                               |      | 有害物质 |      |          |       |        |  |  |
|------------------------------------|------|------|------|----------|-------|--------|--|--|
|                                    | 铅    | 汞    | 镉    | 六价铬      | 多溴联苯  | 多溴二苯醚  |  |  |
|                                    | (Pb) | (Hg) | (Cd) | [Cr(VI)] | (PBB) | (PBDE) |  |  |
| 印刷线路板<br>(PCA)                     | ×    | 0    | ×    | ×        | 0     | 0      |  |  |
| 机壳、支架<br>(Chassis)                 | ×    | 0    | ×    | ×        | 0     | 0      |  |  |
| 电缆、风扇、连接<br>器等<br>(Appended goods) | ×    | 0    | ×    | ×        | 0     | 0      |  |  |
| 本表格依据 SJ/T 11364 的规定编制。            |      |      |      |          |       |        |  |  |

O: 表示该有害物质在该部件所有均质材料中的含量均在 GB/T 26572 规定的限量要求以下。

×: 表示该有害物质至少在该部件的某一均质材料中的含量超出 GB/T 26572 规定的限量 要求。

环保使用期限

40

这个标记是根据「电器电子产品有害物质限制使用管理办法」以及 SJ/T 11364「电子电气产品有害物质限制使用标识要求」的规定,适用于在中国销 售的电基础上,从生产日起算的该年限内,不会因产品所含有害物质的泄漏或 突发性变异,而对环境污染,人身及财产产生深刻地影响。

# **About This Manual**

This operation manual explains the configuration, connection, and operation of the G0430A PCIe5 Re-Driver Set.

## **Table of Contents**

| For Safe | ety                          | iii            |
|----------|------------------------------|----------------|
| About T  | his Manual                   | I              |
| Chapter  | r 1 Configuration of PCIe5 F | Re-Driver Set1 |
| Chapter  | r 2 Connection Procedure     | 2              |
| 2.1      | Installation                 | 2              |
| 2.2      | Setup                        |                |
| Chapter  | r 3 Software Operation       | 5              |
| 3.1      | Preparation                  | 5              |
| 3.2      | How to Optimize Return Path  | 8              |
|          |                              |                |

### Appendix A Channel Control Values of

Preset Files.....A-1

### Chapter 1 Configuration of PCIe5 Re-Driver Set

The G0430A PCIe5 Re-Driver Set (hereafter G0430A) is an equalizer for 32 Gbaud NRZ signal. With G0430A for channel loss compensation, the MP1900A Signal Quality Analyzer-R can perform tests according to the PCIe 5.0 standard.

The G0430A consists of a printed circuit board, cables, software, adapters, screws, and posts.

Refer to the following table for the G0430A configuration.

| No. | Name                  | Q'ty | Remarks                                     |
|-----|-----------------------|------|---------------------------------------------|
| 1   | MAEQ-39904B EVM board | 1    | Linear Equalizer EVM board                  |
| 2   | Mini USB cable        | 1    | Cable                                       |
| 3   | USB flash drive       | 1    | The following files are stored.             |
|     |                       |      | • GUI software for EVM board                |
|     |                       |      | Operation manual                            |
|     |                       |      | • Preset files                              |
|     |                       |      | • Test report                               |
| 4   | 2.92mm Carlisle cable | 2    | Cable                                       |
| 5   | K220B                 | 2    | Precision Adapter DC to 40 GHz, 50 $\Omega$ |
| 6   | DC cable              | 1    | A pair of black and red cords               |
| Ø   | GND Connection Cable  | 1    | Cable                                       |
| 8   | ASB-316.5E            | 7    | Posts                                       |
| 9   | 3NPS6Ni+SW+WBS        | 7    | Screws                                      |
| 10  | +3.3V label           | 1    |                                             |

Table 1-1 G0430A Configuration

To use G0430A, the following required components should be prepared by the customer.

Table 1-2 Required Components

| Model  | Name                                                                | Q'ty | Remarks                                  |
|--------|---------------------------------------------------------------------|------|------------------------------------------|
| J1728A | Electrical Length<br>Specified Coaxial Cable<br>(0.4m, K Connector) | 2    | J1728A or equivalent                     |
| N/A    | DC Power Supply                                                     | 1    | Single power supply *<br>(+3.3 V, 0.3 A) |

\*: LeCroy T3PS16081P has been confirmed to work with G0430A.

### **Chapter 2 Connection Procedure**

### 2.1 Installation

Support MAEQ-39904B EVM board with screws and posts.

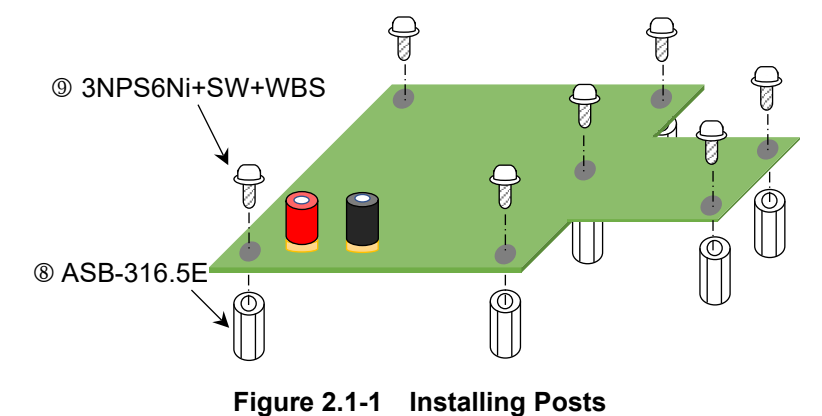

Place the MAEQ-39904B EVM board on a horizontal and level surface. Stick the +3.3V label near the red terminal.

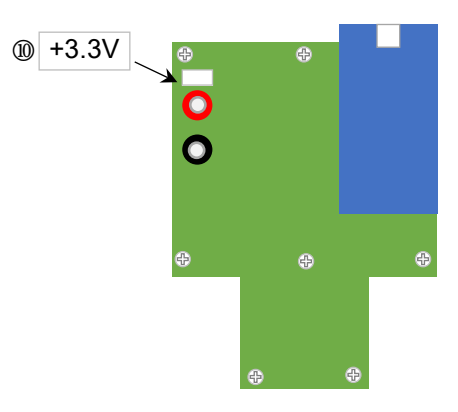

Figure 2.1-2 Label Position

#### 2.2 Setup

## 

Never feed a voltage of more than +3.3 V for MAEQ-39904B EVM boad. Doing so may cause damage to it.

- 1. Turn on the MP1900A. Check that the DUT is turned OFF.
- 2. Set the DC power supply as below.

DC voltage: +3.3 V Current Limit: 0.3 A Output: OFF

3. Connect the cables (refer to Figure 2.2-1).

GND Connection cable (⑦):

Connect MP1900A and the MAEQ-39904B EVM board.

2.92mm Carlisle cable (④):

Attach to the MAEQ-39904B EVM board.

Mini USB cable (2):

Connect MP1900A or PC and the MAEQ-39904B EVM board.

#### K220B (⑤):

Connect MAEQ-39904B Ch1 output to Ch2 input with two K220Bs.

#### Note:

Unused channels (Ch0 and Ch3) do not need to be terminated.

- 4. Connect the DC power supply to MAEQ-39904B EVM board with the DC cable (<sup>©</sup>).
- 5. Connect the DUT, MAEQ-39904B EVM board, and the ED of MP1900A referring Figure 2.2-1 "Cable Connection".
- Turn on the output of DC power supply. Typical current is 260 mA.
- 7. Turn on the DUT.

When powering down, perform the procedure in reverse.

#### Chapter 2 Connection Procedure

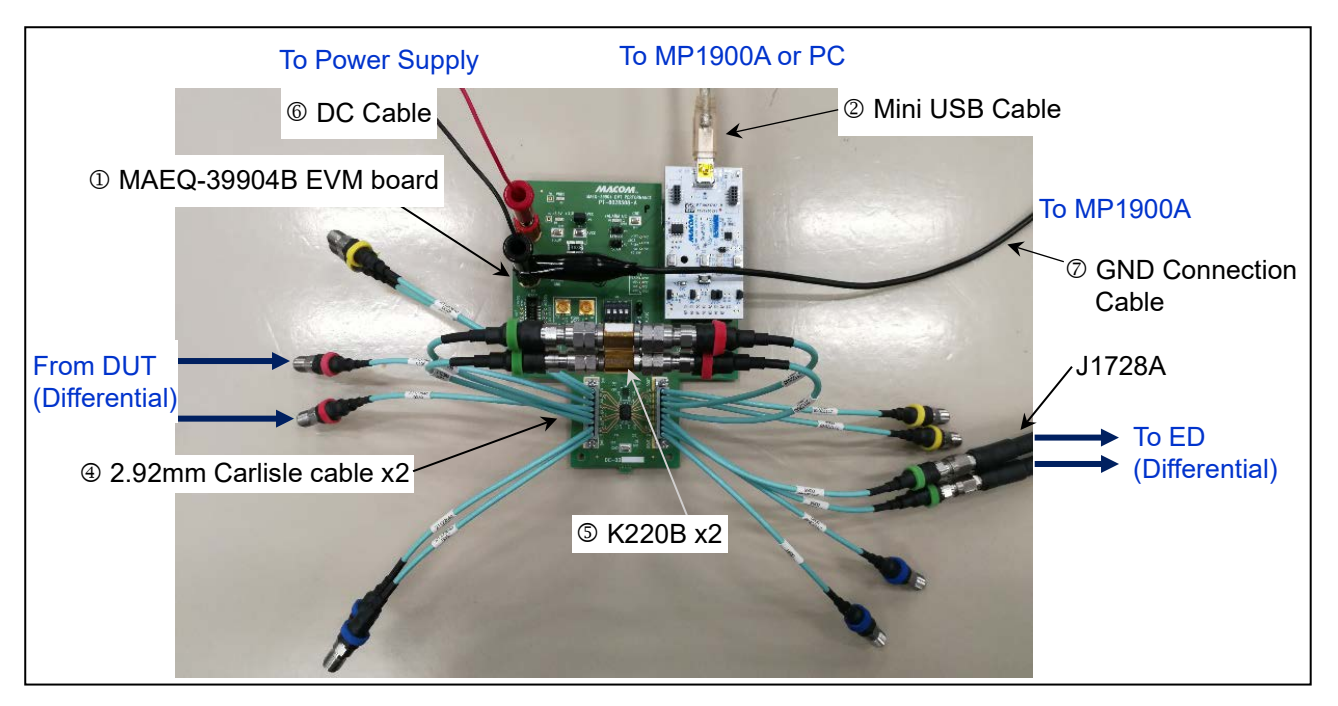

Refer to the following figure for connecting each part.

Figure 2.2-1 Cable Connection

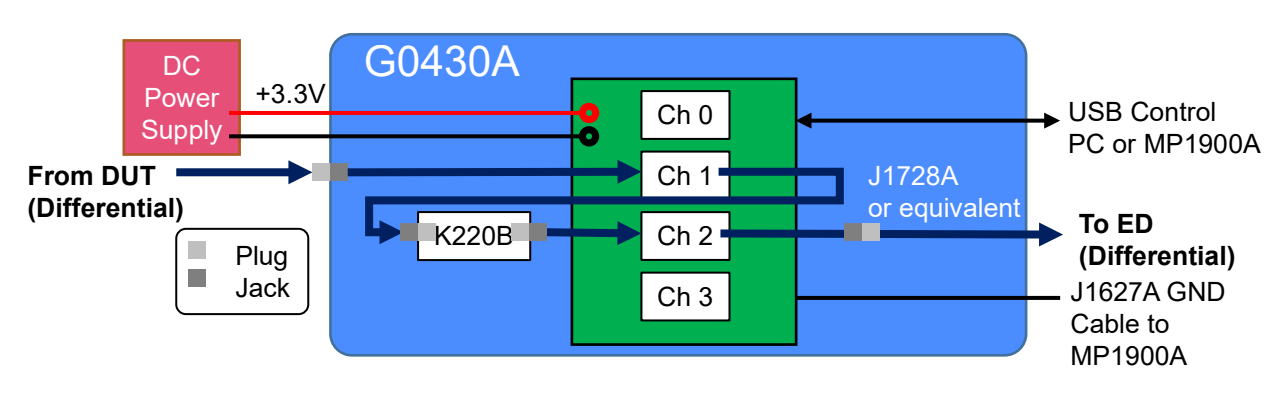

Figure 2.2-2 Connection Diagram

### **Chapter 3 Software Operation**

#### 3.1 Preparation

Prepare the G0430A for operation according to the following steps.

1. Install the GUI software on the host PC or MP1900A.

The GUI software is stored on the USB flash drive.

Folder name: \EVM Kit Zip File\EVM Setup vx.x.x

(x.x.x represents the software version)

Executable file: setup.exe

2. Verify jumpers are present in the positions shown in Figure 3.1-1 and Table 3.1-1.

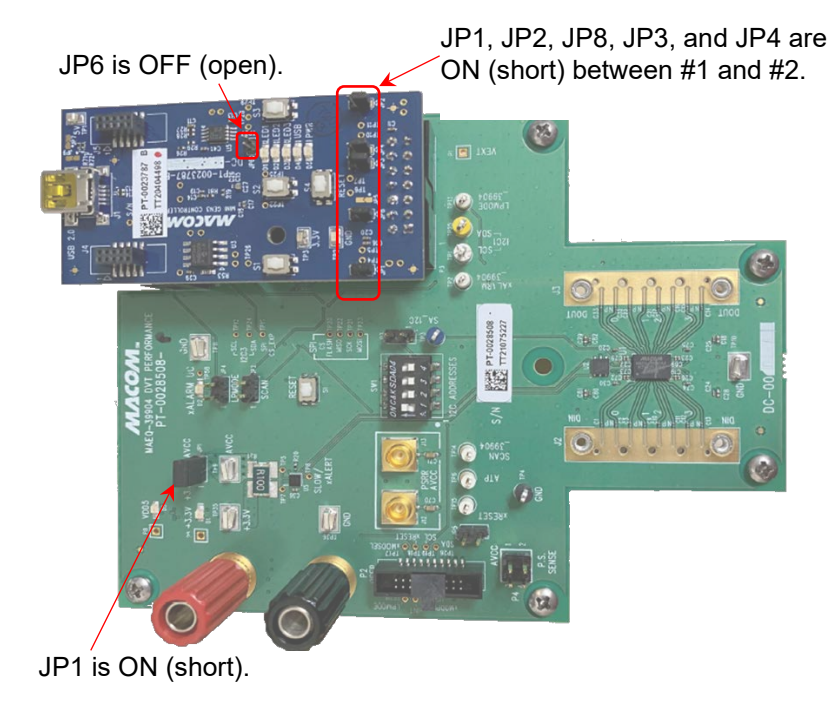

Figure 3.1-1 EVM Jumper Settings

Table 3.1-1 EVM Jumper Settings

| Board              | Jumper                     | Setting | Description                           |
|--------------------|----------------------------|---------|---------------------------------------|
| Main Board (Green) | JP1                        | ON      | 3.3 V to AVCC                         |
| Controller (Blue)  | JP1, JP2, JP8,<br>JP3, JP4 | 1-2, ON | Micro-controller<br>programming setup |
|                    | JP6                        | OFF     | Do not use.                           |

- 3. Connect the device under the test (hereafter, DUT) outputs to the MAEQ-39904B Ch1 inputs with the Carlisle connector cables.
- 4. Connect between the MAEQ-39904B Ch2 outputs and the MP1900A ED inputs by using 2.92mm Carlisle connector cables.

- Make sure the necessary hardware connections for the G0430A are in place, and launch the User Control software by going to Start > All Programs > MACOM Technology Solutions.
- Make sure the software is active, click Connect. The device will be recognized and displayed in the upper-right corner of the window.

When the **Bad COM Port Settings** dialog box is displayed, open Device Manager, expand **Ports (COM & LPT)**, and check the number displayed after USB Serial Device.

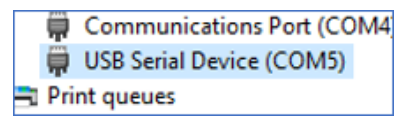

Figure 3.1-2 Port Number Indication of EVM board

Change the Port setting for software from **Auto** to the USB Serial Device number (for example, **COM5**).

Also, check that I<sup>2</sup>C Display is set to 7-Bit.

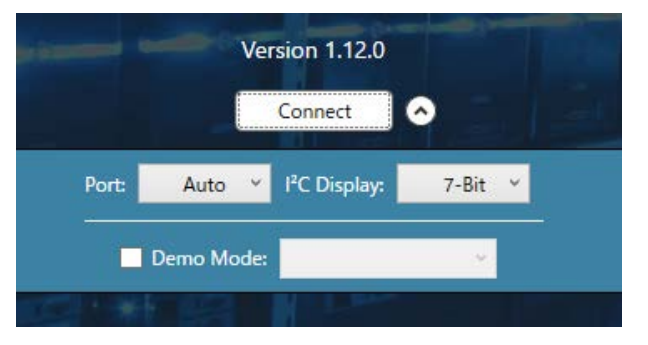

Figure 3.1-3 Connection Settings

7. On the right side of the **Channel Control** tab, click **Reset with No OTP Download** to reset the device.

The **Channel Control** tab helps you control the settings for each of the four channels individually.

The high frequency boost can be controlled by using the slide bar or by inputting a decimal number between 1 to 127 (①in Figure 3.1-4). Channel control also allows control over the settings like, low frequency boost, bias control, and disabling the channel (② and ③ in Figure 3.1-4).

On the individual channel tab, each of the four channels can be configured differently.

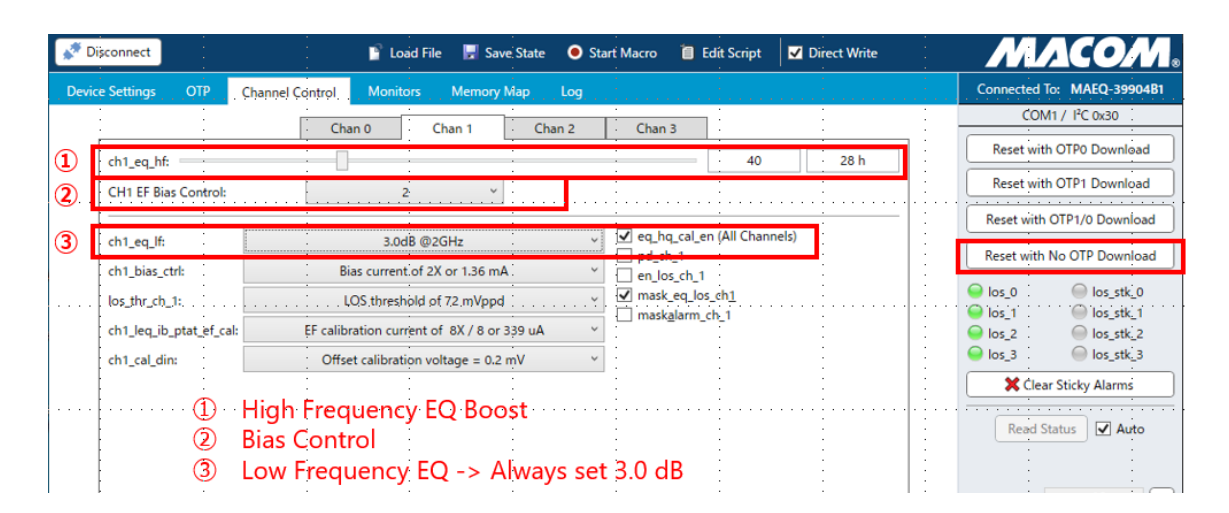

Figure 3.1-4 Channel Control tab

#### 3.2 How to Optimize Return Path

For Receiver LEQ Test with PCIe Gen5 (32GT/s), it is important to optimize Return Path (DUT Tx to BERT ED). The procedure is shown below.

Requirements for using the G0430A

When testing the System, connect the G0430A between DUT Tx and ED. Refer to Chapter 2 "Connection Procedure" for how to set up the G0430A. Though the G0430A is not required for AIC Test, it is the same as the method of optimizing Return Path for System / AIC test.

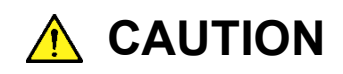

Output amplitude of G0430A may become 1.8 Vp-p (differential) max. On the other hand, range of input amplitude of ED is 1.0 Vp-p (differential) or lower. Make sure not to exceed 1.0 Vp-p (differential) for output amplitude of G0430A.

When you connect between G0430A and ED directly with low transmission loss such as without ISI board, output of amplitude will become 1.0 Vp-p (differential) in condition that gain of G0430A is maximum and input amplitude of G0430A is 80 mVp-p (differential).

Insert the attenuator between G0430A and ED when the output amplitude of G0430A exceeds 1.0 Vp-p (differential). Check the amplitude of output waveform by using an oscilloscope whose bandwidth is 50 GHz or higher.

Preparation of preset files

To optimize the Return Path, you are required to prepare preset files for MAEQ-39904B.

1. Copy the zip file from the USB flash drive to the PC or MP1900A.

\Macom\_MAEQ-39904\_EQ\_Preset.zip

2. Extract the zip file, and then make sure that the following 21 files are in the directory you specify.

MAEQ-39904\_EQ\_P0.txt MAEQ-39904\_EQ\_P1.txt

:

 $\begin{array}{l} MAEQ\text{-}39904\_EQ\_P19.txt\\ MAEQ\text{-}39904\_EQ\_P20.txt \end{array}$ 

3. Click the **Channel Control** tab, click **Load File** shown in Figure 3.2-1, and select a preset file.

| State Connect                       | 📑 Load File 🚽 Save State 🔹 Start Macro 🔋 Edit Script 🛛 🗹 Direct Write | МЛСОМ.                                            |
|-------------------------------------|-----------------------------------------------------------------------|---------------------------------------------------|
| Device Settings OTP Channel Control | Monitors Memory Map Log                                               | Connected To: MAEQ-39904B0                        |
|                                     | chard Chard Chard                                                     | COM1 / I <sup>2</sup> C 0x30                      |
| ch1_eq_hf:                          | 2 v                                                                   | Reset with OTP0 Download Reset with OTP1 Download |

Figure 3.2-1 Loading a Preset File

#### Chapter 3 Software Operation

Optimization procedure

- Refer to the "Receiver Link Equalization Test" section in MX183000A High-Speed Serial Data Test Software Operation Manual and set up the test configuration according to the figure below.
- 2. Start MX183000A, set Specification to **5.0(32.0 GT/s)**, and then turn off all the stresses below.
  - SJ
  - RJ
  - DM
  - CM

| IX183000A - PCIe Link Training                          |                                                   | ×                      |                              |          |
|---------------------------------------------------------|---------------------------------------------------|------------------------|------------------------------|----------|
| e Setup Help                                            |                                                   | Operate MP1900A        |                              |          |
| uipment Setup Link Training Run Test Gra                | aph Report Electrical Idle                        |                        |                              |          |
| Decification DUT<br>.0(32.0 GT/s) V Root Complex (Syste | m) V                                              | Link Start Measurement |                              |          |
| LTSSM State                                             | Received                                          | Matrix Scan            | Jitter                       |          |
| Linkup Speed                                            | Use Preset PPG Final Preset                       | LEQ Test Setting       | SJ1<br>Frequency 100000000 ‡ | Hz       |
| 8b10b Received Transmitted SKP Count                    | PPG Final Cursor<br>Pre-Cursor Cursor Post-Cursor |                        | Amplitude 0.112              | Ulp-p    |
| Symbol Err                                              |                                                   | BER Measurement        | SJ2                          |          |
| Current RD Err                                          | Full Swing, Low Frequency                         | LTSSM Log              | SJ2 Mode SJ2 via MU181000 V  |          |
| Symbol Lock                                             | Request Eq.                                       |                        | Frequency 10                 | Hz       |
|                                                         |                                                   | Loopback Method        | Amplitude 0.000 🛊            | Ulp-p    |
| 28b130b Received Transmitted                            | Recovery.EQ                                       | Config No EQ.          | 0.00                         | ps p-p   |
| (P Count                                                | Phase0                                            | Test Pattern           | BUI 🗌                        |          |
| S1/TS2 Symbol14-15 DC Balance                           | Phase1                                            | Compliance ~           | PRBS PRBS7 V                 |          |
| vnc Header Err                                          | Phase2                                            | MCP ~                  | Bitrate 12.500000            | Gbit/s   |
| S1 OS Parity Err                                        | Phase3                                            | Timeout                | Amplitude 0.000 🖨            | Ulp-p    |
| lock Lock                                               |                                                   | Option                 | 0.00                         | a-a sa [ |
| IEOS Counter                                            |                                                   | option                 |                              |          |

Figure 3.2-2 Configuration of MX183000A Link Training

- 3. In the MX183000A main screen, select the **Setting** check box for LEQ Test, and follow the steps below:
  - 3a. Set PPG Starting Preset to P5.
  - 3b. Set DUT Initial Preset (Preset Hint Tx) to P9.
  - 3c. Set DUT Target Preset (Change Preset) to P9.
  - 3d. Click Apply.
  - 3e. Click **Option**, and then on the **PPG / ED** tab of the **Option** dialog box, set CTLE Gain to 0.0 dB.

| MX183000A - PCIe Link Training                                                                                       |                                                                                                    | ×                                                          | 7                                                                                        |
|----------------------------------------------------------------------------------------------------|----------------------------------------------------------------------------------------------------|------------------------------------------------------------|------------------------------------------------------------------------------------------|
| File Setup Help                                                                                                    |                                                                                                    | Operate MP1900A                                            |                                                                                          |
| Equipment Setup Link Training Run Test Gra                                                                           | aph Report Electrical Idle                                                                                     |                                                            | X                                                                                        |
| Specification DUT<br>5.0(32.0 GT/s) V Root Complex (System                                                           | m) 🗸 🗌 More results                                                                                            | Link Start                                                 | Ink EQ [PPG/ED] Trigger                                                                  |
| LTSSM State<br>Linkup Speed                                                                                          | Received<br>Use Preset<br>PPG Final Preset                                                                     | Matrix Scan                                                | 7/s         P1:-3.5, 0.0         CILE Gain [dB]         PCle5         0.0           Auto |
| LEQ Test Rx LEQ Apply Rx LEQ Initial TX LEQ Tx LEQ Response                                                          | PPG Final Cursor<br>Pre-Cursor Cursor Pest-Cursor                                                              | Configure<br>BER Measurement                               | Preset                                                                                   |
| Loopback Through: Recovery<br>Link EQ: Preset Saved Cursor                                                           | Full Swing, Low Frequency        Link, Lane Number        Request Eq                                           | LTSSM Log                                                  |                                                                                          |
| Lane: U/8<br>Test Pattero: MCP (Modified Compliance Pattero)                                                         | RecoveryEQ                                                                                                    | Recovery Full EQ.                                          |                                                                                          |
| PPG Starting Preset:<br>PS<br>DUT Initial Preset (Preset Hint Tk):<br>P9<br>DUT Target Preset (Change Preset):<br>P9 | PCIe 3         PCIe 4         PCIe 5           Phase0             Rhase1             Phase2             Phase3 | Test Pattern<br>Compliance V<br>MCP V<br>Timeout<br>Option | Close                                                                                    |

Figure 3.2-3 LEQ Test Setting of MX183000A Link Training

- 4. Turn the G0430A on, load channel control parameters shown in Table A-1 from a preset file named MAEQ-39904\_EQ\_P0.txt first as shown in Figure 3.2-1, and then click **Link Start**.
- 5. Click Link Start.

| LITIK Start |
|-------------|
|-------------|

6. Establish Loopback.

| LTSSM State  |  |
|--------------|--|
| Linkup Speed |  |

- 6a. If Linkup Speed is not 32.0 Gbps and the LTSSM State is not Loopback.Active.Lead, increase the preset file number of the redriver, for example at intervals of four, EQ\_P0 -> EQ\_P4 -> ... -> EQ\_P20. Each time the preset file number set to the redriver changes, make sure that the LTSSM is in the Loopback state displayed.
- 6b. If Loopback cannot be established despite the preset file number is set to EQ\_P20, set the Preset values in steps 3b and

3c to P8, set the preset file number of the re-driver to EQ\_P0, and then retry to check the Loopback state according to step 6a.

- 6c. If Loopback cannot be established even with Preset P8, redo step 6b with the Preset values set to P7, P6, ... P0.
- 6d. When Loopback is established according to steps 6a to 6c, check the Preset values of MX183000A and the preset file number of the re-driver.
- 6e. If Loopback cannot be established up to step 6d, remove ISI from the measuring system and retry steps 6a to 6d.
- \* If Loopback cannot be established by the steps above, the measurement environment may be incorrect (cable connection error, etc.) or there may be a problem with the DUT, so review the measurement environment again.
- 7. BER optimization

Perform Link Training with the Preset values and the preset file number of the re-driver specified in step 6 to measure BER.

- 7a. Optimize EQ to find the setting that gives the optimal BER.
- 7b. Set the EQ confirmed in step 6.
- 7c. Run Auto Search.

Click Operate MP1900A to switch over to MP1900A GUI.

Operate MP1900A

Click the Auto Search button.

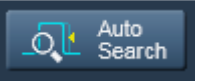

Set as below and click **Start**:

Mode:Fine(NRZ)Item:Threshold & PhaseCTLE Auto Adjust:OFF

| Auto Search |             |                                                                                                    |                    |                      |                     |              |           |          |
|-------------|-------------|----------------------------------------------------------------------------------------------------|--------------------|----------------------|---------------------|--------------|-----------|----------|
| Advanced    | OFF         |                                                                                                    |                    |                      |                     |              |           | <b>?</b> |
| Mode Fin    | ne(NRZ)     | <b>–</b> (The second second | E Auto Adjust      | → St                 | art St              | op           | Close     | ]        |
| Item Th     | reshold&Pha | se 💌                                                                                                    | OFF                |                      | Set                 | ALL          | Reset ALL | ]        |
| Slot        | ON/OFF      | Data<br>Threshold                                                                                                    | XData<br>Threshold | Clock<br>Delay (mUI) | Clock<br>Delay (ps) | CTLE<br>(dB) |           |          |
| Slot6-1 ED  | ON          |                                                                                                    |                    |                      |                     |              |           |          |
| Slot6-2 ED  | OFF         |                                                                                                    |                    |                      |                     |              |           |          |
|             |             |                                                                                                    |                    |                      |                     |              |           |          |

- 7d. Wait until Auto Search is completed, and then check BER.
- 7e. Increase the preset file number of the re-driver by 1 or 2 at a time, and then check the BER again. Repeat this step until the optimum BER is searched. If an error-free condition is achieved with multiple preset file numbers, use the preset file with the middle number of a series of preset file numbers as the optimum setting.
- 7f. Click the Auto Search button in step 7c again.
- 8. Confirm the setting parameters for optimization. These parameters for optimization are determined according to the procedure above (steps 1-7), as shown below:
  - Preset setting confirmed in step 6.
     DUT Initial Preset (Preset Hint Tx)
     DUT Target Preset (Change Preset)

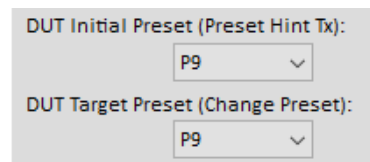

• Threshold, Phase, and G0430A settings confirmed in step 7.

| Slot                                                        | ON/OFF | Data<br>Threshold                          | XData<br>Threshold    | Clock<br>Delay (mUI) | Clock<br>Delay (ps)           | CTLE<br>(dB) |  |  |  |  |  |  |
|-------------------------------------------------------------|--------|--------------------------------------------|-----------------------|----------------------|-------------------------------|--------------|--|--|--|--|--|--|
| Slot6-1 ED                                                  | ON     | 2 mV                                       | -2 mV                 | 200 mUI              | 16.00 ps                      |              |  |  |  |  |  |  |
| Device Settings OTP Channel Control Monitors Memory Map Log |        |                                            |                       |                      |                               |              |  |  |  |  |  |  |
|                                                             |        | Chan 0                                     | Chan 1                | Chan 2               | Chan 3                        |              |  |  |  |  |  |  |
| ch1_eq_hf:                                                  |        |                                            |                       |                      | 0 28 h                        |              |  |  |  |  |  |  |
| CH1 EF Bias Control: 2 ~                                    |        |                                            |                       |                      |                               |              |  |  |  |  |  |  |
| ch1_eq_                                                     | lf:    |                                            | 3.0dB @2GHz           | ~                    | ✓ eq_hq_cal_en (All Channels) |              |  |  |  |  |  |  |
| ch1_bias_ctrl:                                              |        | Bias current of 2X or 1.36 m/              |                       | nA ~                 | en_los_ch_1                   |              |  |  |  |  |  |  |
| los_thr_ch_1:                                               |        | LOS threshold of 72 mVppd                  |                       | d ~                  | ✓ mask_eq_los_ch <u>1</u>     |              |  |  |  |  |  |  |
| ch1_leq_ib_ptat_ef_cal:                                     |        | EF calibration current of 8X / 8 or 339 uA |                       | r 339 uA 🛛 👻         | mask <u>a</u> larm_cn_1       |              |  |  |  |  |  |  |
| ch1_cal_                                                    | din:   | Offset cali                                | bration voltage = 0.2 | 2 mV 🗸               |                               |              |  |  |  |  |  |  |

|                                                                                             |                                                                                                    |                                                                  | ×                                         |  |  |
|---------------------------------------------------------------------------------------------|----------------------------------------------------------------------------------------------------|------------------------------------------------------------------|-------------------------------------------|--|--|
| PCIe 5.0                                                                                    | CTLE Gain [dB]         Preset         Auto         BER Measurement           PCle5         ✓         №0[⊕]         P7 : -6.0, 3.5         ✓                                                                                                    | DM L<br>Frequency<br>Amplitude                                   | - 2.10 ÷ GHz<br>4 ÷ mVp-p                 |  |  |
| Pass/Fail                                                                                   | MX183000A - PCle Link Training                                                                                                    | ×                                                                |                                           |  |  |
| Cycle<br>Gating Time<br>Switch To                                                           | File       Setup       Heip         Equipment Setup       Link Training       Run Test       Graph       Report       Electrical Idle         Specification       DUT       Sol(32.0 GT/s)       Root Complex (System)       Image: More results                      | PCIe:<br>Link Start<br>PCIe:                                     | L 230 ↔ mUI<br>2 266 ↔ mUI<br>8 234 ↔ mUI |  |  |
| Manual BER Test<br>Total BER<br>Total Error Count<br>Total Bits<br>Current BER<br>Sync Loss | LISSM State     Received       Linkup Speed     Use Preset       LEQ Test     ReLEQ       Apply     PPG Final Preset       PPG Final Cursor     PreCursor                                                                                                    | Matrix Scan PClev<br>LEQ Test Setting<br>Rx LEQ<br>Configure     | 200 € mUI<br>Reset                        |  |  |
|                                                                                             | Rx LEQ     Initial TX LEQ     Tx LEQ Response       Loopback Through: Recovery     Full Swing, Low Frequency       Link, Lane Number     Image: 0/8                                                                                                    | BER Measurement<br>LTSSM Log<br>Loopback Method                  | ta 2, Aggressor)                          |  |  |
|                                                                                             | Test Pattern: MCP (Modified Compliance Pattern)     Recovery EQ     Con       PPG Starting Preset:     Prie 3     PCle 4     PCle 5       PT     Phase0     PCle 3     PCle 4     PCle 5       DUT Initial Preset (Preset Hint Tay):     Phase2     Phase2     Phase2 | nfig No EQ v<br>Test Pattern<br>Compliance v<br>MCP v<br>Timeout | Clock Delay                               |  |  |
|                                                                                             | Preset setting                                                                                                    | Option                                                           |                                           |  |  |

Now, the Return Path is successfully optimized.

Figure 3.2-4 Setting Example of Optimization of Return Path

# Appendix A Recommended Channel Control Values

The following table shows recommened combinations of values for Figure 3.1-4 Channel Control tab.

| Set No. | ch1_eq_hf | CH1 EQ Bias<br>Control | ch1_eq_lf<br>(dB) | ch2_eq_hf       | CH2 EQ Bias<br>Control | ch2_eq_lf<br>(dB) |
|---------|-----------|------------------------|-------------------|-----------------|------------------------|-------------------|
| 0       | 28        | 2                      | 3.0               | $7\mathrm{F}$   | 3                      | 3.0               |
| 1       | 20        | 2                      | 3.0               | $7\mathrm{F}$   | 3                      | 3.0               |
| 2       | 18        | 2                      | 3.0               | $7\mathrm{F}$   | 3                      | 3.0               |
| 3       | 10        | 1                      | 3.0               | $7\mathrm{F}$   | 3                      | 3.0               |
| 4       | 8         | 1                      | 3.0               | $7\mathrm{F}$   | 3                      | 3.0               |
| 5       | 1         | 1                      | 3.0               | $7\mathrm{F}$   | 3                      | 3.0               |
| 6       | 1         | 1                      | 3.0               | 78              | 3                      | 3.0               |
| 7       | 1         | 1                      | 3.0               | 70              | 3                      | 3.0               |
| 8       | 1         | 1                      | 3.0               | 68              | 3                      | 3.0               |
| 9       | 1         | 1                      | 3.0               | 60              | 3                      | 3.0               |
| 10      | 1         | 1                      | 3.0               | 58              | 3                      | 3.0               |
| 11      | 1         | 1                      | 3.0               | 50              | 2                      | 3.0               |
| 12      | 1         | 1                      | 3.0               | 48              | 2                      | 3.0               |
| 13      | 1         | 1                      | 3.0               | 40              | 2                      | 3.0               |
| 14      | 1         | 1                      | 3.0               | 38              | 2                      | 3.0               |
| 15      | 1         | 1                      | 3.0               | 30              | 2                      | 3.0               |
| 16      | 1         | 1                      | 3.0               | 28              | 2                      | 3.0               |
| 17      | 1         | 1                      | 3.0               | $\overline{20}$ | 2                      | 3.0               |
| 18      | 1         | 1                      | 3.0               | 18              | 2                      | 3.0               |
| 19      | 1         | 1                      | 3.0               | 10              | 1                      | 3.0               |
| 20      | 1         | 1                      | 3.0               | 1               | 1                      | 3.0               |

Table A-1 Recommended Channel Control Values